Australian Government

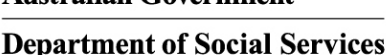

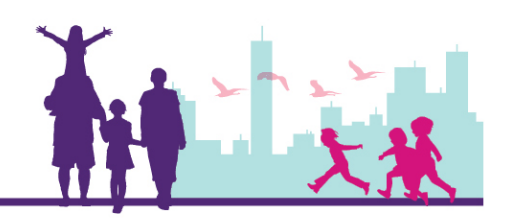

# Update a Client Record that is Associated with Your Organisation

#### Disability Case Portal (DCP)

### Autism Advisor or Better Start Information and Registration Service

This task card will take you through the process of updating a client record associated with your organisation.

You will be shown how to:

Update a client's residential Address

Update contact details

#### **Portal Access:**

Access the internet and log in to DCP at https://portal.dss.gov.au/fofmsportal •

| Steps | Actions                                                                                                    |                |
|-------|----------------------------------------------------------------------------------------------------|----------------|
| 1     | Navigate to the <b>Clients</b> screen by clicking on the Clients tab.                                                                                                    |                |
|       | CRACLE       File       Edit       View       Navigate       Query       Tools       Help         Q       Image: Second Second Secon | Find 🗸 🗸 Đ 🔺   |
|       | Home<br>Welcome Back Today is Monday, January 30, 2017.<br>New Actions<br>Alerts                                                                                                    | Cuick Links    |
|       | Image: DMI Assessment Requiring Authorisation       Image: Overdue DMI Assessment         Image: Overdue DMI Assessment       Image: Overdue DMI Assessment                                                                                                    | View Cases     |
| 2     | Click the Q (Query) icon to search for the client record you wa                                                                                                    | ant to update. |
|       | Home Actions Activities Cases Clients Literature Clients Organisation Name                                                                                                    |                |
|       | Clients<br>Client Id Last Name First Name CRN                                                                                                    | + Q 🌣          |

| Steps | Actions                   |                                                                                                    |                |                 |                   |                     |                                                                                                    |                   |                      |            |                                      |         |                     |       |
|-------|---------------------------|----------------------------------------------------------------------------------------------------|----------------|-----------------|-------------------|---------------------|----------------------------------------------------------------------------------------------------|-------------------|----------------------|------------|--------------------------------------|---------|---------------------|-------|
| 3     | Enter the (               | Cus                                                                                                    | tomei          | ' Re            | feren             | ce Num              | ber                                                                                                | (CRN)             | then d               | clic       | k the ᅙ (Go) i                       | con.    |                     |       |
|       | Client                    |                                                                                                    |                |                 |                   |                     |                                                                                                    |                   |                      |            |                                      |         | $\odot$             |       |
|       | Client Details            |                                                                                                    |                |                 |                   |                     |                                                                                                    |                   |                      |            |                                      |         |                     |       |
|       | Last Name *               | <case s<="" th=""><th>ensitive&gt;</th><th></th><th></th><th>Status</th><th><case< th=""><th>Sensitive&gt;</th><th>~</th><th></th><th></th><th></th><th></th><th></th></case<></th></case>               | ensitive>      |                 |                   | Status              | <case< th=""><th>Sensitive&gt;</th><th>~</th><th></th><th></th><th></th><th></th><th></th></case<> | Sensitive>        | ~                    |            |                                      |         |                     |       |
|       | First Name:*              | <case s<="" th=""><th>ensitive&gt;</th><th></th><th></th><th>CRN</th><th>49713</th><th>9862V</th><th></th><th></th><th></th><th></th><th></th><th></th></case>                                           | ensitive>      |                 |                   | CRN                 | 49713                                                                                              | 9862V             |                      |            |                                      |         |                     |       |
|       | Middle Name               | <case s<="" th=""><th>ensitive&gt;</th><th></th><th></th><th>Client Id *</th><th><case< th=""><th>Sensitive&gt;</th><th></th><th></th><th></th><th></th><th></th><th></th></case<></th></case>           | ensitive>      |                 |                   | Client Id *         | <case< th=""><th>Sensitive&gt;</th><th></th><th></th><th></th><th></th><th></th><th></th></case<>  | Sensitive>        |                      |            |                                      |         |                     |       |
|       | Title                     | <case s<="" th=""><th>ensitive&gt;</th><th>~</th><th></th><th>Address</th><th></th><th></th><th><b>e</b>t</th><th></th><th></th><th></th><th></th><th></th></case>                                       | ensitive>      | ~               |                   | Address             |                                                                                                    |                   | <b>e</b> t           |            |                                      |         |                     |       |
|       | Date of Birth *           |                                                                                                    |                | 2               |                   | Date of Death       |                                                                                                    |                   | 2                    |            |                                      |         |                     |       |
|       | Age                       |                                                                                                    |                | 88              | Gross Family      | Weekly Income *     | <case< th=""><th>Sensitive&gt;</th><th>~</th><th></th><th></th><th></th><th></th><th></th></case<> | Sensitive>        | ~                    |            |                                      |         |                     |       |
|       | Gender*                   | <case s<="" th=""><th>ensitive&gt;</th><th>~</th><th>In</th><th>digenous Origin ★</th><th><case< th=""><th>Sensitive&gt;</th><th>~</th><th></th><th></th><th></th><th></th><th></th></case<></th></case> | ensitive>      | ~               | In                | digenous Origin ★   | <case< th=""><th>Sensitive&gt;</th><th>~</th><th></th><th></th><th></th><th></th><th></th></case<> | Sensitive>        | ~                    |            |                                      |         |                     |       |
| 4     | Click the L               | .ast                                                                                                    | Name           | e hy            | perlinł           | k to ope            | n th                                                                                               | e clien           | t record             | d.         |                                      |         |                     |       |
|       | Client Id                 |                                                                                                    | N              |                 | <b>F</b> in       |                     |                                                                                                    | CDN               |                      |            |                                      |         |                     |       |
|       |                           | _                                                                                                    | Last Nar       | ne              | FIR               | st Name             |                                                                                                    | CRN               |                      |            |                                      |         |                     |       |
|       | 4-3PQ0AAR                 |                                                                                                    | AUTOMA         | TION            | 11407 TE          | ST36                |                                                                                                    | 49713986          | 52V                  |            |                                      |         |                     |       |
|       |                           |                                                                                                    |                |                 |                   |                     |                                                                                                    |                   |                      |            | II Previous Page                     | e 🕫 Pre | vious Record Next R | ecord |
|       | Client                    |                                                                                                    |                |                 |                   |                     |                                                                                                    |                   |                      |            |                                      |         |                     |       |
|       | Client Deta               | ils                                                                                                    |                |                 |                   |                     |                                                                                                    |                   |                      |            |                                      |         |                     |       |
|       | Last Na                   | ime:*                                                                                                    | AUTON          | ΛΑΤΙΟ           | N1407             |                     |                                                                                                    |                   | Status               | :*         | Active                               | ~       |                     |       |
|       | First Na                  | ime:*                                                                                                    | TEST3          | 6               |                   |                     |                                                                                                    |                   | CR                   | N:         | 497139862V                           |         |                     |       |
|       | Middle N                  | lame:                                                                                                    |                |                 |                   |                     |                                                                                                    |                   | Client Id            | *          | 4-3P00AAR                            |         |                     |       |
| 5     | To update                 | e a c                                                                                                    | lient'         | s re            | siden             | tial add            | res                                                                                                | s                 |                      |            |                                      |         |                     |       |
|       | For this ex<br>address re | amp<br>acore                                                                                                    | ole, th<br>d.  | e cl            | ient's r          | resident            | ial a                                                                                              | ddress            | s has c              | ha         | nged and you r                       | need    | to create a         | new   |
|       | Note: The residence       | resi<br>doc                                                                                                    | dentia<br>umen | al ac<br>t, i.e | ldress<br>e. Cent | must be<br>relink N | e the<br>lotifi                                                                                    | e same<br>cation, | e as the<br>utilitie | e a<br>s c | ddress on the o<br>or rates invoice. | client  | 's proof of         |       |
|       |                           |                                                                                                    |                |                 |                   |                     |                                                                                                    |                   |                      |            |                                      |         |                     |       |

| Steps | Actions                         |                          |         |                 |                            |          |                     |                                          |                     |
|-------|---------------------------------|--------------------------|---------|-----------------|----------------------------|----------|---------------------|------------------------------------------|---------------------|
| 6     | In the Addre                    | <b>ss</b> details se     | ection, | click the glyp  | h beside                   | the A    | ddress fiel         | d.                                       |                     |
|       | Home Actio                      | ns Activities            | Cases   | Clients Lite    | rature                     |          |                     |                                          |                     |
|       | Clients                         |                          |         |                 |                            |          |                     |                                          |                     |
|       | Client                          |                          |         |                 |                            |          |                     |                                          |                     |
|       | Client Details                  |                          |         |                 |                            |          |                     |                                          |                     |
|       | Last Name: <del>*</del>         | AUTOMATION140            | 7       |                 | Status:★                   | Active   |                     | ~                                        |                     |
|       | First Name:*                    | TEST36                   |         |                 | CRN:                       | 497139   | 862V                |                                          |                     |
|       | Middle Name:                    |                          |         |                 | Client Id:*                | 4-3PQ0/  | AAR                 |                                          |                     |
|       | Title:                          | Mr                       | ~       |                 | Address:                   | 1 Kent S | Street, THEVEN      | AI 🖭                                     |                     |
|       | Date of Birth:*                 | 29/11/2010               | 2       | ſ               | Date of Death:             |          |                     | 2                                        |                     |
|       | Age:                            | 6                        |         | Gross Family We | ekly Income:*              | Medium   | n (\$600 - \$1,999) |                                          |                     |
|       | Gender:*                        | М                        | ~       | Indige          | enous Origin: <del>*</del> | Not Sta  | ted                 | ~                                        |                     |
|       | Assessments                     | El Financials            | El Mor  | e Info Cases    | Communica                  | ation    | Contacts [          | Disabilities                             | Origins             |
|       | Cases                           |                          |         |                 |                            |          |                     |                                          |                     |
|       | Case Id                         | CRN                      |         | Last Name       | First Nam                  | e        | Organisati          | on Name                                  | Activity Id         |
|       | 4-3PT15KU                       | 497139862V               |         | AUTOMATION1407  | TEST36                     |          | Organisatio         | on Name                                  | 4-3PQ5H38           |
| 7     | Click <b>New</b> to<br>Client A | create a nev<br>ddresses | w addr  | ess record.     |                            |          |                     | 1                                        | <b>X</b><br>-1 of 1 |
|       | Mailing                         | Id                       | F       | uilding / Eloor | Street / PO                | Box      | Suburb / Tow        | n State                                  |                     |
|       |                                 | 4 2000 4 0               |         | anding / 11001  | 1//                        |          |                     | or or or or or or or or or or or or or o | -                   |
|       |                                 | 4-3PQUAB                 | 5       | _               | I Kent Stre                | et       | THEVENARD           | SA                                       | ~                   |
|       |                                 |                          |         |                 |                            |          |                     |                                          |                     |

| Steps | Action                                      | ns                                                                                                    |                                                                                                    |                                                                               |                                       |
|-------|---------------------------------------------|----------------------------------------------------------------------------------------------------|----------------------------------------------------------------------------------------------------|-------------------------------------------------------------------------------|---------------------------------------|
| 8     | Enter<br>The se<br>client<br>DCP u<br>Regio | the client's new address<br>oftware will locate and<br>resides in an outer regi<br>uses this information to<br>nal and Remote (OR&F<br>dress Validation | s.<br>geographically code th<br>ional or remote location<br>automatically assess t<br>२) access payment. | e client's address t<br>n.<br>he client's eligibilit                          | o determine if the<br>y for the Outer |
|       |                                             | Building / Floor:<br>Street Name (incl number):<br>Suburb:<br>State:<br>Postcode:                                                                       | 109 Johnstone Cres<br>Lane Cove<br>NSW                                                                   | Example Address:<br>Level 6, HSA House<br>15 Bowes St<br>Woden<br>ACT<br>2606 | No Records                            |
| 9     | Click t                                     | he Find button to valida<br>dress Validation<br>Building / Floor:<br>Street Name (incl number):<br>Suburb:<br>State:<br>Postcode:                       | te the address.  109 Johnstone Cres Lane Cove NSW Find                                                   | Example Address:<br>Level 6, HSA House<br>15 Bowes St<br>Woden<br>ACT<br>2606 | No Records                            |

| Steps | Actions                                                                                                    |
|-------|----------------------------------------------------------------------------------------------------|
| 10    | Highlight the appropriate address and select the <b>OK</b> button to continue.<br>If the address doesn't display as expected, contact the GPS Helpdesk on 1800 020 283. |
|       | Address Validation X                                                                                                    |
|       | Building / Floor: Example Address:<br>Example Address:<br>Level 6, HSA House                                                                                            |
|       | Suburb: 15 Bowes St<br>Woden<br>ACT                                                                                                    |
|       | Postcode:                                                                                                    |
|       | Find     1 - 1 of 1       Building / Floor     Street / PO Box     Suburb / Town     Postcode     State                                                                 |
|       | 109 Johnston Cres LANE COVE NORTH 2066 NSW                                                                                                    |
|       | M Previous Page M Previous Record Next Record M Next Page M                                                                                                    |
| 11    | Select <b>Residential</b> from the drop down list under Type.                                                                                                    |
|       | Client Addresses ×                                                                                                    |
|       | New <b>4</b> 1 - 2 of 2                                                                                                    |
|       | t / PO Box Suburb / Town State Postcode Country Type                                                                                                    |
|       | Int Street THEVENARD SA 5690 Australia Postal                                                                                                    |
|       | Residential - Alternative<br>Temporary<br>Work                                                                                                    |
| 12    | Tick the <b>Mailing</b> box.                                                                                                    |
|       | Client Addresses ×                                                                                                    |
|       | New 🕤 🔍 1 - 2 of 2                                                                                                    |
|       | Mailing     Id     Building / Floor     Street / PO Box     Suburb / Town     State       A3PT576S     109. Johnston C     LANE COVE NO     NSW                         |
|       | <ul> <li>✓ 4-3PQ0AB5</li> <li>✓ 1 Kent Street</li> <li>✓ THEVENARD</li> <li>SA</li> </ul>                                                                               |
|       | Previous Page ** Previous Record Next Record ** Next Page **      OK                                                                                                    |

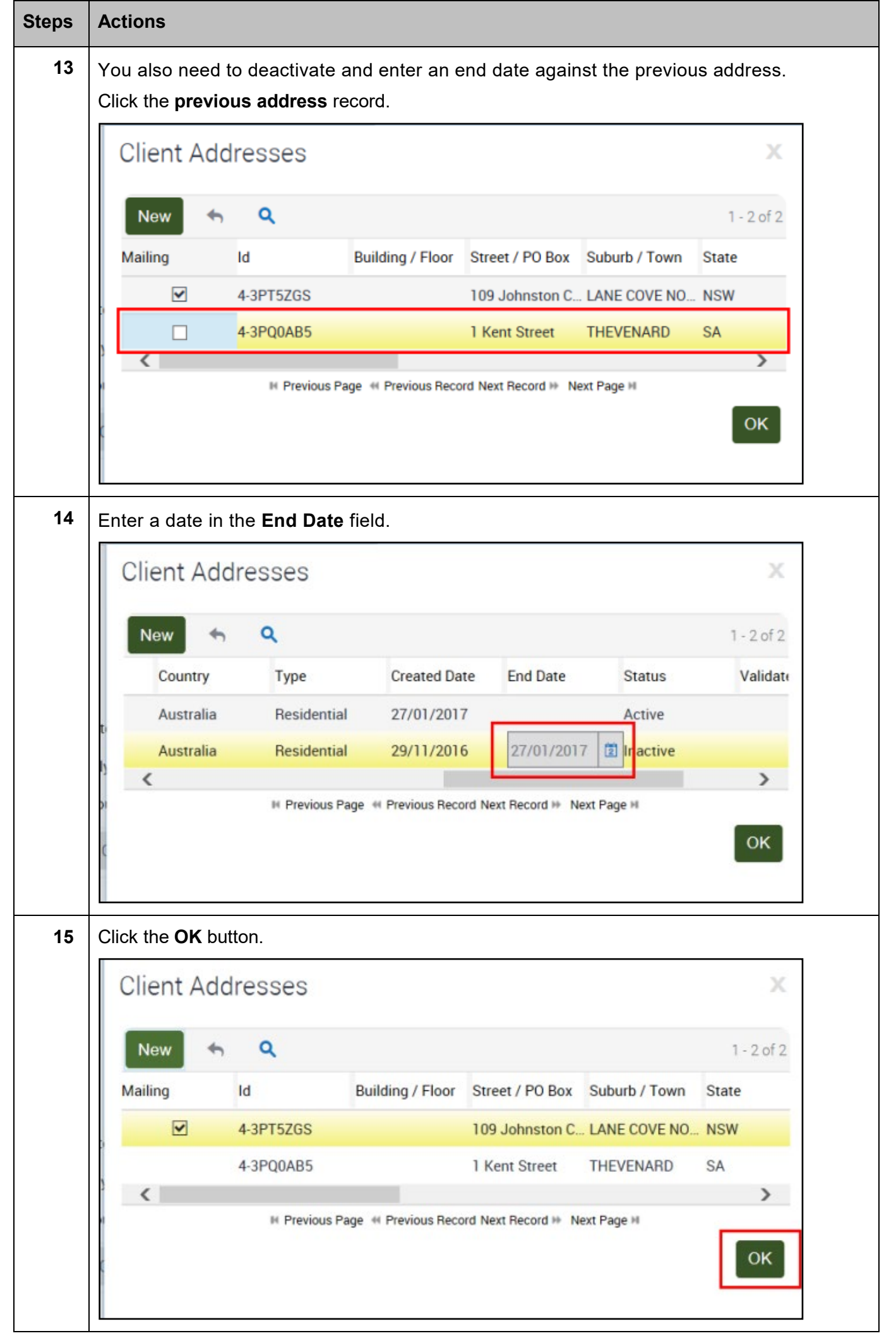

| Vouvi                                 | ill potion that the                                                                                                    | Adroop                                                                                                    | Detaile and                                                       |                                        | as with the pay                                                                                                    | v addraaa                                                                                |                       |
|---------------------------------------|----------------------------------------------------------------------------------------------------|----------------------------------------------------------------------------------------------------|-------------------------------------------------------------------|----------------------------------------|----------------------------------------------------------------------------------------------------|------------------------------------------------------------------------------------------|-----------------------|
| You wi                                |                                                                                                    |                                                                                                    |                                                                   |                                        | es with the new                                                                                                    | v address.                                                                               |                       |
| Clie                                  | nt                                                                                                    |                                                                                                    |                                                                   |                                        |                                                                                                    |                                                                                          |                       |
| Client [                              | Details                                                                                                    |                                                                                                    |                                                                   |                                        |                                                                                                    |                                                                                          |                       |
| Last                                  | Name:                                                                                                    | 407                                                                                                    |                                                                   | Status:*                               | Active                                                                                                    | ~                                                                                        |                       |
| First                                 | Name * TEST36                                                                                                    |                                                                                                    |                                                                   | CRN                                    | 497139862V                                                                                                    |                                                                                          |                       |
| Middle                                | e Name                                                                                                    |                                                                                                    |                                                                   | Client Id +                            | 4-3P00AAR                                                                                                    |                                                                                          |                       |
|                                       | Title Mr                                                                                                    | ~                                                                                                    |                                                                   | Address                                | 109 Johnston Cresce                                                                                                    | ent. 🖭                                                                                   |                       |
| Date of                               | f Birth + 29/11/2010                                                                                                    | 121                                                                                                    |                                                                   | Date of Death                          |                                                                                                    | (2)                                                                                      |                       |
| Dute of                               | Age 6                                                                                                    |                                                                                                    | Gross Family W                                                    | eekly Income +                         | Medium (\$600 - \$1.9                                                                                                    | 29) 🗸                                                                                    |                       |
| G                                     | ionder M                                                                                                    | ~                                                                                                    | Indi                                                              |                                        | Not Stated                                                                                                    |                                                                                          |                       |
|                                       |                                                                                                    |                                                                                                    | mai                                                               | genous origin *                        | Not Stated                                                                                                    |                                                                                          |                       |
| You sł<br>Remot                       | nould check whe<br>e Payment.                                                                                                    | ther the                                                                                                    | client has                                                        | become el                              | igible for the (                                                                                                    | Duter Regi                                                                               | onal an               |
| You sh<br>Remot<br>Click th<br>Assess | nould check whe<br>te Payment.<br>he El More Info <sup></sup><br>ments El Financials                                                                                                    | ther the TAB. The                                                                                                    | client has<br>e eligible C<br>Cases Co                            | become el<br>DR&R payı                 | igible for the (<br>ment field will<br>Contacts Disabilit                                                                                                    | Duter Regi<br>indicate el                                                                | onal an<br>igibility. |
| You sh<br>Remot<br>Click th           | nould check whe<br>te Payment.<br>he El More Info <sup></sup>                                                                                                    | ther the<br>TAB. The<br>El More Info<br>gnosis Deta                                                                                                    | client has<br>e eligible C<br>Cases Co<br>ils                     | become el<br>DR&R payı<br>mmunication  | igible for the C<br>ment field will<br>Contacts Disabilit<br>Confirmation of                                                                                                    | Duter Regi<br>indicate el<br>ies Origins<br>Eligibility                                  | onal an<br>igibility. |
| You sh<br>Remot<br>Click th           | nould check whe<br>te Payment.<br>he El More Info <sup>-</sup><br>ments El Financials<br>Eligibility and Dia<br>Eligibility Stream.                                                                                 | ther the<br>TAB. The<br>El More Info<br>gnosis Deta<br>AEl                                                                                                    | client has<br>e eligible C<br>Cases Co<br>ills                    | become el<br>DR&R payi                 | igible for the (<br>ment field will<br>Contacts Disabilit<br>Confirmation of I<br>Eligible for El Funding:                                                                                                    | Duter Regi<br>indicate el<br>ies Origins<br>Eligibility                                  | onal an<br>igibility. |
| You sh<br>Remot<br>Click th           | nould check whe<br>te Payment.<br>he El More Info<br>ments El Financials<br>Eligibility and Dia<br>Eligibility Stream:<br>Basis of Eligibility.                                                                     | ther the<br>TAB. The<br>El More Info<br>gnosis Deta<br>AEl<br>State/Territory                                                                                                    | client has<br>e eligible C<br>Cases Cc<br>ills                    | become el<br>DR&R payı                 | igible for the (<br>ment field will<br>Contacts Disabilit<br>Confirmation of<br>Eligible for El Funding:<br>Eligibility Start Date:                                                                                      | Duter Regi<br>indicate el<br>ies Origins<br>Eligibility<br>29/11/2016                    | onal an<br>igibility. |
| You sh<br>Remot<br>Click th           | nould check whe<br>te Payment.<br>he El More Info<br>ments El Financials<br>Eligibility and Dia<br>Eligibility Stream:<br>Basis of Eligibility.<br>Details if Other:                                                | ther the<br>TAB. The<br>El More Info<br>gnosis Deta<br>AEl<br>State/Territory                                                                                                    | client has<br>e eligible C<br>Cases Cc<br>ils                     | become el<br>DR&R payı<br>mmunication  | igible for the C<br>ment field will<br>Contacts Disabilit<br>Confirmation of<br>Eligible for El Funding:<br>Eligibility Start Date:<br>jible for OR&R Payment:                                                           | Duter Regi<br>indicate el<br>ies Origins<br>Eligibility<br>29/11/2016                    | onal an<br>igibility. |
| You sh<br>Remot<br>Click th           | nould check whe<br>te Payment.<br>he El More Info<br>ments El Financials<br>Eligibility and Dia<br>Eligibility Stream:<br>Basis of Eligibility:<br>Details if Other:<br>Month/Year of Diagnosis:                    | ther the<br>TAB. The<br>El More Info<br>gnosis Deta<br>AEl<br>State/Territory<br>11/2016                                                                                                    | client has<br>e eligible C<br>Cases Co<br>ills                    | become el<br>DR&R payr<br>mmunication  | igible for the C<br>ment field will<br>Contacts Disabilit<br>Confirmation of I<br>Eligible for El Funding:<br>Eligibility Start Date:<br>pible for OR&R Payment:<br>Eligibility End Date:                                | Duter Regi<br>indicate el<br>ies Origins<br>Eligibility<br>29/11/2016<br>29/11/2017      | onal an<br>igibility. |
| You sh<br>Remot<br>Click th           | nould check whe<br>te Payment.<br>he El More Info<br>ments El Financials<br>Eligibility and Dia<br>Eligibility Stream:<br>Basis of Eligibility:<br>Details if Other:<br>Month/Year of Diagnosis:<br>Diagnosis Tool: | ther the marked the ther the marked the the the the marked the the the the the the the the the the                                                                                                    | client has<br>e eligible C<br>Cases CC<br>ills<br>y service v     | become el<br>DR&R payı<br>Immunication | igible for the C<br>ment field will<br>Contacts Disabilit<br>Confirmation of I<br>Eligible for El Funding:<br>Eligibility Start Date:<br>gible for OR&R Payment:<br>Eligibility End Date:<br>rride Eligibility End Date: | Duter Regi<br>indicate el<br>ies Origins<br>Eligibility<br>29/11/2016<br>29/11/2017<br>□ | onal an<br>igibility. |
| You sh<br>Remot<br>Click th           | nould check whe<br>te Payment.<br>he El More Info<br>ments El Financials<br>Eligibility and Dia<br>Eligibility Stream<br>Basis of Eligibility<br>Details if Other.<br>Details if Other.                             | ther the marked the formation of the formation of the for | client has<br>e eligible C<br>Cases Cc<br>ils<br>y service<br>ils | become el<br>DR&R payı<br>mmunication  | igible for the C<br>ment field will<br>Contacts Disabilit<br>Confirmation of<br>Eligible for El Funding:<br>Eligibility Start Date:<br>gible for OR&R Payment:<br>Eligibility End Date:<br>rride Eligibility End Date:   | Duter Regi<br>indicate el<br>ies Origins<br>Eligibility<br>29/11/2016<br>29/11/2017      | onal an<br>igibility. |

| Steps | Actions                           |                                                                                                    |            |              |                      |         |                    |        |            |              |  |
|-------|-----------------------------------|----------------------------------------------------------------------------------------------------|------------|--------------|----------------------|---------|--------------------|--------|------------|--------------|--|
| 18    | Each time yo<br>BSI - Client (    | Each time you update a client's address, you must also complete and authorise an AEI or BSI - Client Change of Address checklist. |            |              |                      |         |                    |        |            |              |  |
|       | Click the <b>Assessments</b> tab. |                                                                                                    |            |              |                      |         |                    |        |            |              |  |
|       | Client Details                    |                                                                                                    |            |              |                      |         |                    |        |            |              |  |
|       | Last Name:★                       | AUTOMATION140                                                                                                    | 7          |              | Sta                  | tus:★   | Active             |        | ~          |              |  |
|       | First Name:*                      | TEST36                                                                                                    |            |              |                      | CRN:    | 497139862V         |        |            |              |  |
|       | Middle Name:                      |                                                                                                    |            |              | Clien                | t Id:★  | 4-3PQ0AAR          |        |            |              |  |
|       | Title:                            | Mr                                                                                                    | ~          |              | Add                  | ress    | 109 Johnston Cre   | scent, | <u>C</u> + |              |  |
|       | Date of Birth:*                   | 29/11/2010                                                                                                    | 2          |              | Date of D            | eath:   |                    |        | 2          |              |  |
|       | Age:                              | 6                                                                                                    |            | Gross Far    | nily Weekly Inco     | me:*    | Medium (\$600 - \$ | 1,999) | ~          |              |  |
|       | Gender:★                          | М                                                                                                    | ~          |              | Indigenous Ori       | gin∶★   | Not Stated         |        | ~          |              |  |
|       | Assessments                       | El Financials                                                                                                    | El More    | e Info C     | ases Comr            | nunic   | ation Contacts     | 5 Di   | sabilities | Origins      |  |
|       | Client As:                        | sessments                                                                                                    |            |              |                      |         |                    |        |            |              |  |
|       | Template Name                     | escription Sta                                                                                                    | tus        | Authoris     | ed Author            | ised B  | у                  |        |            |              |  |
|       | AEI - AA Checkl A                 | El Advisor Ch Aut                                                                                                    | horised    | 29/11/2      | 016 F1COX            | СС      |                    |        |            |              |  |
| 19    | Click the 🛨                       | (New) icon t                                                                                                    | o add a    | a new cl     | necklist red         | cord    |                    |        |            |              |  |
|       | Assessments El Fina               | incials El More Info                                                                                                    | Cases Comi | munication C | ontacts Disabilities | s Origi | ins                |        |            |              |  |
|       | Client Assessm                    | ents                                                                                                    |            |              |                      |         |                    |        |            | + 🌣 Q        |  |
|       | Template Name Description         | Status Authori                                                                                                    | sed Author | rised By     |                      |         |                    |        |            |              |  |
|       |                                   | Ch., Autorised 25/11/                                                                                                    |            |              |                      |         |                    |        |            |              |  |
| 20    | To access th                      | e Change of                                                                                                    | Addre      | ss chec      | klist, click         | the     | glyph beside       | the    | Templ      | ate Name     |  |
|       |                                   | _                                                                                                    |            |              |                      | _       |                    | _      |            |              |  |
|       | Assessment                        | s El Financia                                                                                                    | als El     | More Inf     | o Cases              | Сс      | ommunication       | Cor    | ntacts     | Disabilities |  |
|       | Client As                         | ssessmen                                                                                                    | ts         |              |                      |         |                    |        |            |              |  |
|       | Template Name                     | Description                                                                                                    | Status     | A            | uthorised            | Aut     | thorised By        |        |            |              |  |
|       |                                   | 1                                                                                                    | Not Star   | ted          |                      |         |                    |        |            |              |  |
|       | AEI - AA Checkl                   | . AEI Advisor Ch                                                                                                    | Authoris   | sed 2        | 9/11/2016            | F10     | COXCC              |        |            |              |  |
|       |                                   |                                                                                                    |            |              |                      |         |                    |        |            |              |  |

| Steps | Actions                                                                                                    |  |  |  |  |  |  |  |  |  |  |  |
|-------|----------------------------------------------------------------------------------------------------|--|--|--|--|--|--|--|--|--|--|--|
| 21    | Click the Change of Address template and then click the OK button.                                                                                |  |  |  |  |  |  |  |  |  |  |  |
|       | Select Assessment Template ×                                                                                                    |  |  |  |  |  |  |  |  |  |  |  |
|       | Q         Name         ✓         1 - 2 of 2                                                                                                    |  |  |  |  |  |  |  |  |  |  |  |
|       | Name Description                                                                                                    |  |  |  |  |  |  |  |  |  |  |  |
|       | AEI - AA Ch AEI Advisor Checklist for registering new client                                                                                      |  |  |  |  |  |  |  |  |  |  |  |
|       | AEI - Chan AEI Client Change of Address                                                                                                    |  |  |  |  |  |  |  |  |  |  |  |
|       | IN Previous Page IN Previous Record Next Record IN Next Page IN                                                                                   |  |  |  |  |  |  |  |  |  |  |  |
| 22    | Click the 📥 (Save) icon to save in the Assessments view.                                                                                          |  |  |  |  |  |  |  |  |  |  |  |
|       | Assessments El Financials El More Info Cases Communication Contacts Disabilities Origins                                                          |  |  |  |  |  |  |  |  |  |  |  |
|       | Client Assessments + 👌 ۹<br>Template Name Description Status Authorised By                                                                        |  |  |  |  |  |  |  |  |  |  |  |
|       | AEI - Change     AEI Client Chan Not Started       AEI - AA CheckL AEI Advisor Ch Authorised     29/11/2016   FICOXCC                             |  |  |  |  |  |  |  |  |  |  |  |
| 23    | The change of address questions display. You will notice that the Status is Not Started.                                                          |  |  |  |  |  |  |  |  |  |  |  |
|       | Client Assessments + 🕹 🔍 🌸 1-2 of 2 🖨<br>Template Name Description Status Authorised By                                                           |  |  |  |  |  |  |  |  |  |  |  |
|       | AEI - Change of AEI Client Chan . Not Started AEI - AA CheckL_ AEI Advisor Ch Authorised 29/11/2016 F1COXCC                                       |  |  |  |  |  |  |  |  |  |  |  |
|       | If Previous Page # Previous Record Next Record IN Next Page II                                                                                    |  |  |  |  |  |  |  |  |  |  |  |
|       | Questions Q 🛊 1-3 of 3                                                                                                    |  |  |  |  |  |  |  |  |  |  |  |
|       | P     Question     Answer     Justification       Has proof of the new address been sighted and a record kept on file?                            |  |  |  |  |  |  |  |  |  |  |  |
|       | 2 Have you informed the family of any changes to accessible service<br>B If the client's R&R eligibility flag has been checked, has the family be |  |  |  |  |  |  |  |  |  |  |  |
|       | If Previous Record Next Record IN Next Page II                                                                                                    |  |  |  |  |  |  |  |  |  |  |  |
| 24    | Click <b>In Progress</b> from the drop down list and then save the record.                                                                        |  |  |  |  |  |  |  |  |  |  |  |
|       | Assessments El Financials El More Info Cases Communication Contacts Disabilities Origins                                                          |  |  |  |  |  |  |  |  |  |  |  |
|       | Client Assessments + 🕹 🤉                                                                                                    |  |  |  |  |  |  |  |  |  |  |  |
|       | Template Name Description Status Authorised By                                                                                                    |  |  |  |  |  |  |  |  |  |  |  |
|       | AEI - AA CheckL AEI Advisor Ch Authorised 29/11/2016 F1COXCC<br>AEI - Change of AEI Client Chan                                                   |  |  |  |  |  |  |  |  |  |  |  |
|       | I# Previous Page # Previous Record Next Record >> Next Page #                                                                                     |  |  |  |  |  |  |  |  |  |  |  |
|       | Questions                                                                                                    |  |  |  |  |  |  |  |  |  |  |  |
|       | #     Question     Answer     Justification       L     Has proof of the new address here initiated and a record least or file?                   |  |  |  |  |  |  |  |  |  |  |  |
|       | 2 Have you informed the family of any changes to accessible service                                                                               |  |  |  |  |  |  |  |  |  |  |  |
| 1     |                                                                                                    |  |  |  |  |  |  |  |  |  |  |  |

|    | Assessment                                                                                                    | s El Financi                                                                                                    | ials El                                                                                                    | More Info                                                                                                    | Cases       | Communication                                                                                             | Contacts             | Disabilities                                                                                                    | Origins                                                                                                    |  |  |  |  |
|----|----------------------------------------------------------------------------------------------------|----------------------------------------------------------------------------------------------------|----------------------------------------------------------------------------------------------------|----------------------------------------------------------------------------------------------------|-------------|----------------------------------------------------------------------------------------------------|----------------------|----------------------------------------------------------------------------------------------------|----------------------------------------------------------------------------------------------------|--|--|--|--|
|    | Client A                                                                                                    | ssessmer                                                                                                    | nts                                                                                                    |                                                                                                    |             |                                                                                                    |                      |                                                                                                    |                                                                                                    |  |  |  |  |
|    | Template Name                                                                                                    | Description                                                                                                    | Status                                                                                                    | Aut                                                                                                    | horised     | Authorised By                                                                                             |                      |                                                                                                    |                                                                                                    |  |  |  |  |
|    | AEI - AA Checkl<br><mark>AEI - Change of.</mark> .                                                                                                    | . AEI Advisor Ch<br><mark>. AEI Client Chan</mark>                                                                                                    | . Authorise<br><mark>In Progre</mark>                                                                                                    | ed 29/ <sup>-</sup><br>ss                                                                                                    | 11/2016     | FICOXCC                                                                                                   |                      |                                                                                                    |                                                                                                    |  |  |  |  |
|    | Previous Page & Previous Record New<br>Questions                                                                                                    |                                                                                                    |                                                                                                    |                                                                                                    |             |                                                                                                    |                      |                                                                                                    |                                                                                                    |  |  |  |  |
|    | #                                                                                                    | Question                                                                                                    | a now addr                                                                                                    | ana haan air                                                                                                    | ubted and a |                                                                                                    | nswer                | Justification                                                                                                    |                                                                                                    |  |  |  |  |
|    | 2                                                                                                    | Have you inform                                                                                                    | ned the far                                                                                                    | nily of any c                                                                                                    | hanges to a |                                                                                                    | Yes                  |                                                                                                    |                                                                                                    |  |  |  |  |
|    | 3                                                                                                    | If the client's R                                                                                                    | &R eligibilit                                                                                                    | y flag has be                                                                                                    | een checked | d, has the family be                                                                                      |                      |                                                                                                    |                                                                                                    |  |  |  |  |
|    | Age 6<br>Gender * M<br>Assessments El Finan<br>Client Assessme<br>emplate Name Description<br>El - AA Checkl. AEl Advisor Cl<br>El - Change of AEl Client Cha                                                                                                   | CK THE Gross Fan<br>Gross Fan<br>Cials El More Info C<br>nts<br>Status Authorised 29/11/20<br>n. In Progress                                                                | Menu) i<br>nily Weekly Income<br>Indigenous Origin<br>ases Commun<br>ed Authorised<br>16 F1C0XCC                                                                     | con and<br>Medium (\$600 - \$<br>Not Stated<br>ication Contact<br>By                                                                                                    | select \$   | Save Record th                                                                                            | ne Questio           | Save Rec<br>New Quet<br>Run Quer<br>+ &<br>Refine Qu<br>About Re<br>Record C<br>Create Bo<br>Print Prev                                                                                                    | ord [Ctrl+S]<br>y [Alt+Q]<br>y [Alt+ENTER]<br>kery [ALT+G]<br>cord [Ctrl+Alt+K]<br>ount [Ctrl+Shift+3]<br>okmark<br>iew                                                    |  |  |  |  |
|    | Age 6<br>Gender * M<br>Assessments EI Finan<br>Client Assessme<br>emplate Name Description<br>EI - AA CheckL_AEI Advisor CI<br>EI - Change of AEI Client Cha                                                                                                    | CK THE C C<br>Gross Fan<br>Cials El More Info C<br>Status Authorise<br>Authorised 29/11/20<br>n_In Progress                                                                 | Menu) i<br>inily Weekly Income<br>Indigenous Origin<br>asses Commur<br>ed Authorised<br>Info F1COXCC                                                                 | Con and  Medium (\$600 - S  Not Stated  ication Contact  By                                                                                                    | select \$   | Corigins                                                                                                  | ne Questio           | Asverage view.                                                                                                    | ord [Ctrl+S]<br>ry [Alt+Q]<br>y [Alt+ENTER]<br>iery [ALT+G]<br>cord [Ctrl+Alt+K]<br>ount [Ctrl+Shift+3]<br>ookmark<br>t                                                    |  |  |  |  |
| 27 | Age 6<br>Gender * M<br>Assessments El Finan<br>Client Assessme<br>emplate Name Description<br>El - AA CheckL AEI Advisor Cl<br>El - Change of _ AEI Client Cha<br>Questions                                                                                     | cials El More Info C<br>cials El More Info C<br>cials Authorised 29/11/20<br>n_In Progress<br>e the chec                                                                    | Menu) i<br>nily Weekly Income<br>Indigenous Origin<br>ases Commur<br>ed Authorised<br>116 F1COXCC<br>Klist, Cli                                                      | con and<br>Medium (\$600 - S<br>Not Stated<br>By<br>H Previo<br>Ck Com                                                                                                    | select \$   | Save Record th<br>Origins                                                                                 | ne Questio           | sview.<br>Save Rec<br>New Quet<br>Run Quer<br>+<br>Refine Qu<br>About Re<br>Record C<br>Create Bo<br>Print Prev<br>Import<br>Content<br>Conten | ord [Ctrl+S]<br>ry [Alt+Q]<br>y [Alt+ENTER]<br>lery [ALT+G]<br>cord [Ctrl+Alt+K]<br>ount [Ctrl+Shift+3]<br>ookmark<br>iew                                                  |  |  |  |  |
| 27 | Age 6<br>Gender * M<br>Assessments El Finan<br>Client Assessme<br>emplate Name Description<br>El - AA CheckL AEI Advisor Cl<br>El - Change of _ AEI Client Cha<br>Questions                                                                                     | cials El More Info C.<br>ints<br>Status Authorised 29/11/22<br>n_In Progress<br>e the checc<br>lents El                                                                     | Menu) i<br>nily Weekly Income<br>Indigenous Origin<br>ases Commur<br>ed Authorised<br>Info F1COXCC<br>Klist, cli<br>Financi                                          | con and<br>Medium (5600 - S<br>Not Stated<br>ication Contact<br>By<br>H Previous<br>Ck Com<br>als E                                                                                                    | select \$   | Save Record th<br>Origins                                                                                 | ne Questio           | severed<br>New Quet<br>Run Quet<br>Refine Que<br>About Re<br>Record C<br>Create Bo<br>Print Prev<br>Import<br>Exoat<br>vn list.                                                                                                    | ord [Ctrl+S]<br>ry [Alt+Q]<br>y [Alt+ENTER]<br>iery [ALT+G]<br>cord [Ctrl+Alt+K]<br>ount [Ctrl+Shift+3]<br>iew<br>t to 1-3                                                 |  |  |  |  |
| 7  | Age 6<br>Gender * M<br>Assessments EI Finan<br>Client Assessme<br>emplate Name Description<br>EI - AA Check_ AEI Advisor Cl<br>EI - Change of AEI Client Cha<br>Questions<br>To complet<br>Assessm<br>Client                                                    | e the chec<br>Assess                                                                                                    | Menu) i<br>nily Weekly Income<br>Indigenous Origin<br>asses Commun<br>ed Authorised<br>inf F1COXCC<br>klist, cli<br>Financi<br>Smen                                  | con and<br>Medium (5600 - S<br>Not Stated<br>By<br>H Previous<br>ck Com<br>als E<br>Its                                                                                                    | select \$   | Save Record th<br>Origins                                                                                 | s drop dov           | sview.<br>Save Rec<br>New Quet<br>Run Quer<br>+<br>Refine Qu<br>About Re<br>Record C<br>Create Bo<br>Print Prev<br>Import<br>c<br>vn list.                                                                                                    | ord [Ctrl+S]<br>ry [Alt+Q]<br>y [Alt+ENTER]<br>uery [ALT+G]<br>cord [Ctrl+Alt+K]<br>bount [Ctrl+Shift+3]<br>vokmark<br>iew<br>t the state of the state of the state<br>iew |  |  |  |  |
| 27 | Age 6<br>Gender * M<br>Assessments EI Finan<br>Client Assessme<br>emplate Name Description<br>EI-AA CheckL_AEI Advisor Cl<br>Questions<br>To complete<br>Assessm<br>Client<br>Template National                                                                 | e the chec<br>Authorised 29/11/20<br>n_in Progress<br>El<br>Authorised 29/11/20<br>e the chec<br>Ients El<br>Assess<br>Ime Descrip                                          | Menu) i<br>Indigenous Origin<br>ases Commun<br>ed Authorised<br>Info FICOXCC<br>Klist, cli<br>Financi<br>Smen<br>tion                                                | con and<br>Medium (5600 - S<br>Not Stated<br>ication Contact<br>By<br>H Previous<br>ck Com<br>als E<br>Its<br>Status                                                                                                    | select \$   | Save Record the origins                                                                                   | s drop dov<br>Commun | seve Rec<br>New Quet<br>Run Quet<br>Refine Qu<br>About Re<br>Record C<br>Create Bo<br>Print Prev<br>Import<br>c<br>vn list.                                                                                                    | ord [Ctrl+S]<br>ry [Alt+Q]<br>y [Alt+ENTER]<br>eery [ALT+G]<br>cord [Ctrl+Alt+K]<br>ount [Ctrl+Shift+3]<br>vokmark<br>iew<br>L                                             |  |  |  |  |
| 27 | Age 6<br>Gender * M<br>Assessments EI Finan<br>Client Assessme<br>emplate Name Description<br>EI - AA CheckL_AEI Advisor Cl<br>Client Change of_AEI Client Cha<br>Questions<br>To complet<br>Assessm<br>Client<br>Template Nat<br>AEI - AA Check                | e the check<br>Authorised 29/11/20<br>n_in Progress<br>El More Info C<br>29/11/20<br>e the check<br>El<br>Assess<br>Ime Descrip<br>ckl AEI Adv                              | Menu) i<br>Indigenous Origin<br>ases Commun<br>ed Authorised<br>Indigenous Origin<br>ases Commun<br>ed Authorised<br>Financi<br>Smen<br>tion<br>isor Ch              | con and<br>Medium (5500 - S<br>Not Stated<br>ication Contact<br>By<br>M Previous<br>Contact<br>By<br>M Previous<br>Contact<br>By<br>M Previous<br>Contact<br>By<br>M Previous<br>Contact<br>By<br>M Previous<br>Contact<br>By<br>M Previous<br>Contact<br>By<br>M Previous<br>Contact<br>By<br>M Previous<br>Contact<br>By<br>M Previous<br>Contact<br>Contact<br>By<br>M Previous<br>Contact<br>Contact<br>Con | select \$   | Save Record the Origins                                                                                   | e Questio            | save Rec<br>New Que<br>Run Quer<br>+<br>Hun Quer<br>Refine Qu<br>About Re<br>Record C<br>Create Bo<br>Print Prev<br>Import<br>Evoort<br>c<br>vm list.                                                                                                    | ord [Ctrl+S]<br>ry [Alt+Q]<br>y [Alt+ENTER]<br>uery [ALT+G]<br>cord [Ctrl+Alt+K]<br>owmark<br>iew<br>towmark<br>towmark<br>towmark                                         |  |  |  |  |
| 27 | Age 6<br>Gender * M<br>Assessments El Finan<br>Client Assessme<br>emplate Name Description<br>El - AA CheckL AEI Advisor Cl<br>El - Change of _ AEI Client Cha<br>Questions<br>To complet<br>Assessm<br>Client<br>Template Na<br>AEI - AA Check<br>AEI - Change | e the check<br>Authorised 29/11/20<br>e the check<br>Authorised 29/11/20<br>E the check<br>Authorised 29/11/20<br>E the check<br>EI<br>ASSESS<br>Ime Descrip<br>ckl AEI Adv | Menu) i<br>Inity Weekly Income<br>Indigenous Origin<br>asses Commun<br>ed Authorised<br>Diff FICOXCC<br>Klist, cli<br>Financi<br>Smen<br>tion<br>isor Ch<br>nt Chan. | con and<br>Medium (5600 - S<br>Not Stated<br>ication Contact<br>By<br>H Previous<br>Contact<br>By<br>H Previous<br>Contact<br>By<br>H Previous<br>Contact<br>By<br>H Previous<br>Contact<br>By<br>H Previous<br>Contact<br>By<br>H Previous<br>Contact<br>Contact<br>Cont   | select \$   | Save Record th<br>Origins Cord Next Record + Next Page H  from the Statu  nfo Cases Authorised 29/11/2016 | e Questio            | save Rec<br>New Que<br>Run Quer<br>+<br>Hun Quer<br>Refine Qu<br>About Re<br>Record C<br>Create Bo<br>Print Prev<br>Import<br>c<br>vn list.                                                                                                    | ord [Ctrl+S]<br>ry [Alt+Q]<br>y [Alt+ENTER]<br>iery [ALT+G]<br>cord [Ctrl+Alt+K]<br>ount [Ctrl+Shift+3]<br>bokmark<br>iew<br>tew<br>Contac                                 |  |  |  |  |

| Steps | Actions                                                                                                    |
|-------|----------------------------------------------------------------------------------------------------|
| 28    | Click the 📥 (Save) icon to save the status change.                                                                                                    |
|       | Assessments       El Financials       El More Info       Cases       Communication       Contacts       Disabilities       Origins         Client Assessments       +       •       •       •       •       •       •       •       •       •       •       •       •       •       •       •       •       •       •       •       •       •       •       •       •       •       •       •       •       •       •       •       •       •       •       •       •       •       •       •       •       •       •       •       •       •       •       •       •       •       •       •       •       •       •       •       •       •       •       •       •       •       •       •       •       •       •       •       •       •       •       •       •       •       •       •       •       •       •       •       •       •       •       •       •       •       •       •       •       •       •       •       •       •       •       •       •       •       •       •       •       •       •       •< |
|       | AEI - AA Checkl AEI Advisor Ch Authorised 29/11/2016 F1C0XCC<br>AEI - Change of AEI Client Chan Completed                                                                                                    |
|       | Previous Page # Previous Record Next Record # Next Page #                                                                                                    |
| 29    | You now need to authorise the change of address. Select <b>Authorised</b> from the Status drop down list.                                                                                                    |
|       | Assessments El Financials El More Info Cases Communication Contacts Disabilities                                                                                                    |
|       | Client Assessments                                                                                                    |
|       | Template Name Description Status Authorised Authorised By                                                                                                    |
|       | AEI - AA Checkl AEI Advisor Ch Authorised 29/11/2016 F1COXCC                                                                                                    |
|       | AEI - Change of AEI Client Chan Completed                                                                                                    |
|       | Authorised Previous Page & Previous Re                                                                                                    |
|       | Questions                                                                                                    |
|       | # Question Answer Justification                                                                                                    |
|       | 1 Has proof of the new address been sighted and a record kept on file? Yes                                                                                                    |
| 30    | Click the 🖾 (Save) icon to save the status change.                                                                                                    |
|       | Assessments El Financials El More Info Cases Communication Contacts Disabilities Origins                                                                                                    |
|       | Client Assessments + 🕹 ۹<br>Template Name Description Status Authorised By                                                                                                    |
|       | AEI - AA CheckI AEI Advisor Ch Authorised 29/11/2016 F1C0XCC<br>AEI - Change ofAEI Client Chan  Authorised 🗸 27/01/2017 F1C00KSC                                                                                                    |
|       |                                                                                                    |
|       |                                                                                                    |
|       |                                                                                                    |
|       |                                                                                                    |

| Steps | Actions                                                                                                    |
|-------|----------------------------------------------------------------------------------------------------|
| 31    | <b>Update contact details</b><br>For this next example, the client's primary contact notifies you that they have changed<br>their home phone number. You need to update their phone record.                                                                                                    |
|       | More Information<br>DSS provides clients with a monthly Family Activity Statement outlining claims made for<br>services, and their remaining AEI or BSI balances.<br>Family Activity Statements are emailed or mailed to the person entered as the primary<br>contact. Therefore, you need to ensure that you record a valid email or postal address for                                                                                                    |
|       | the primary contact of each client receiving services from your organisation.                                                                                                    |
| 32    | To update the contact person of the client's phone number, select the Contacts tab.           Assessments         El Financials         El More Info         Cases         Communication         Contacts         Disabilities         Origins           Client         Contacts         Contacts         Contact |
|       | Primary     Last Name     First Name     Title     Relationship     Phone Number     Email Address       Image: Mail Address     MAMATHA554     Ms     Sister     mamatha985@dss.c                                                                                                    |
| 33    | Click the (Edit) icon to edit the record.                                                                                                    |
| 34    | Select the glyph beside the Phone Number field.           Assessments         El Financials         El More Info         Cases         Communication         Contacts         Disabilities         Origins                                                                                                    |
|       | Primary:     Last Name: MANTRALA522   Phone Number:     First Name: MAMATHA554   Title: Ms   Postal Address:                                                                                                    |
|       |                                                                                                    |

| Steps | Actions                                                                                                    |
|-------|----------------------------------------------------------------------------------------------------|
| 35    | Click the 🛨 (New) icon to create a new phone number record.                                                  |
|       | Telephone Numbers ×                                                                                          |
|       | Image: Primary Phone Phone Type     Silent Numb Comments                                                     |
|       | If Previous Page # Previous Record Next Record II+ Next Page II OK                                           |
| 36    | Type the contact's new number in the Phone field and select the Phone Type from the drop down menu.          |
|       | Telephone Numbers X                                                                                          |
|       | Primary: ✓   Phone:★ 02 1234 5678   Phone Type:★ ✓   Silent Number: Fax   Comments: Home   Mobile ♦   Work ♦ |
| 37    | Select the (Save) icon to save the changes.                                                                  |
|       | Primary.                                                                                                    |
|       | Phone:  02.1234 5678                                                                                         |
|       | Silent Number                                                                                                |
|       | Comments.                                                                                                    |
|       | ۵ ۴                                                                                                    |
|       |                                                                                                    |

| Steps | Actions                                                                                                    |
|-------|----------------------------------------------------------------------------------------------------|
| 38    | The new phone number will display. Check the details are correct and click <b>OK</b> .                                                                                                    |
|       | Telephone Numbers ×                                                                                                    |
|       | + 💼 1-1 of 1                                                                                                    |
|       | Primary Phone Phone Type Silent Numb Comments                                                                                                    |
|       | 02 1234 5678 Home                                                                                                    |
|       | Previous Page ** Previous Record Next Record ** Next Page **      OK                                                                                                    |
| 39    | The primary contact's new phone number appears in the Phone Number field.                                                                                                    |
|       | Assessments El Financials El More Info Cases Communication Contacts Disabilities Origins                                                                                                    |
|       |                                                                                                    |
|       | Primary M Belationship Sister                                                                                                    |
|       | Last Name: MANTRALA522 Phone Number: 02 1234 5678                                                                                                    |
|       | First Name:★ MAMATHA554 Email Address: mamatha985@dss 🖾                                                                                                    |
|       | Title: Ms Postal Address:                                                                                                    |
| 40    | Click the 🖾 (Save) icon to save the changes.                                                                                                    |
|       | Assessments El Financials El More Info Cases Communication Contacts Disabilities Origins                                                                                                    |
|       | Primary: 🗹 Relationship Sister 🗸                                                                                                    |
|       | Last Name *     MANTRALA522     Phone Number.     02.1234 5678     Image: Comparison of the comparison of the comparison |
|       | Title * Ms V Postal Address S                                                                                                    |
| 41    | Note: If a new primary contact is required for this client you will need to make a professional judgment as to who is the primary contact with due regard to any court orders or agreements provided to you.                                                                                                    |
|       | If you would like to change the client's primary contact select New, enter the required information and save the record.                                                                                                    |
| 42    | You have now finished updating the Client Record.                                                                                                    |

## **Need Help?**

For further assistance please contact the <u>GPS Helpdesk</u> on 1800 020 283 or email <u>GPS.Helpdesk@communitygrants.gov.au</u>